### Инструкция по работе услуги «Телемедицина»

Данная инструкция позволяет получить телемедицинскую консультацию в ООО «МЦСМ «Евромед».

Пожалуйста, прочитайте данную инструкцию внимательно и, при подключении, следуйте всем описанным в документе шагам для успешного получения услуги!

Для получения услуги необходимо в web-браузере Вашего устройства авторизоваться вод Вашими именем пользователя (логином) и паролем в личном кабинете ООО «МЦСМ «Евромед» и нажать кнопку «Войти».

Имя пользователя (логин) и пароль ВЫ можете получить в регистратуре любого корпуса ООО «МЦСМ «Евромед» лично по предъявлению Вашего паспорта.

Пожалуйста, сохраните Ваш логин и пароль и <u>не передавайте его</u> третьим лицам!

# ариадна Личный кабинет пациента Вход для пациента Логин\* Пароль\* 3 Запомнить меня Войти

После ввода Вашего логина и пароля Вы попадете в свой личный кабинет.

Для получения услуги «Телемедицина» необходимо выбрать данную услугу в главном окне Вашего личного кабинета и, ознакомившись с Правилами предоставления услуги нажать кнопку «Продолжить»

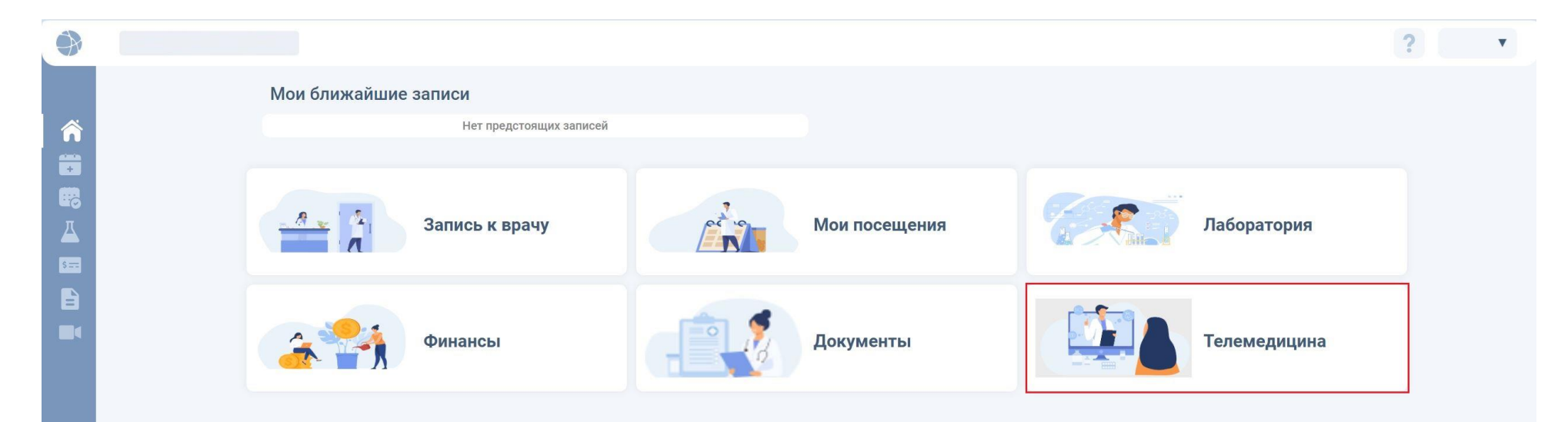

? •

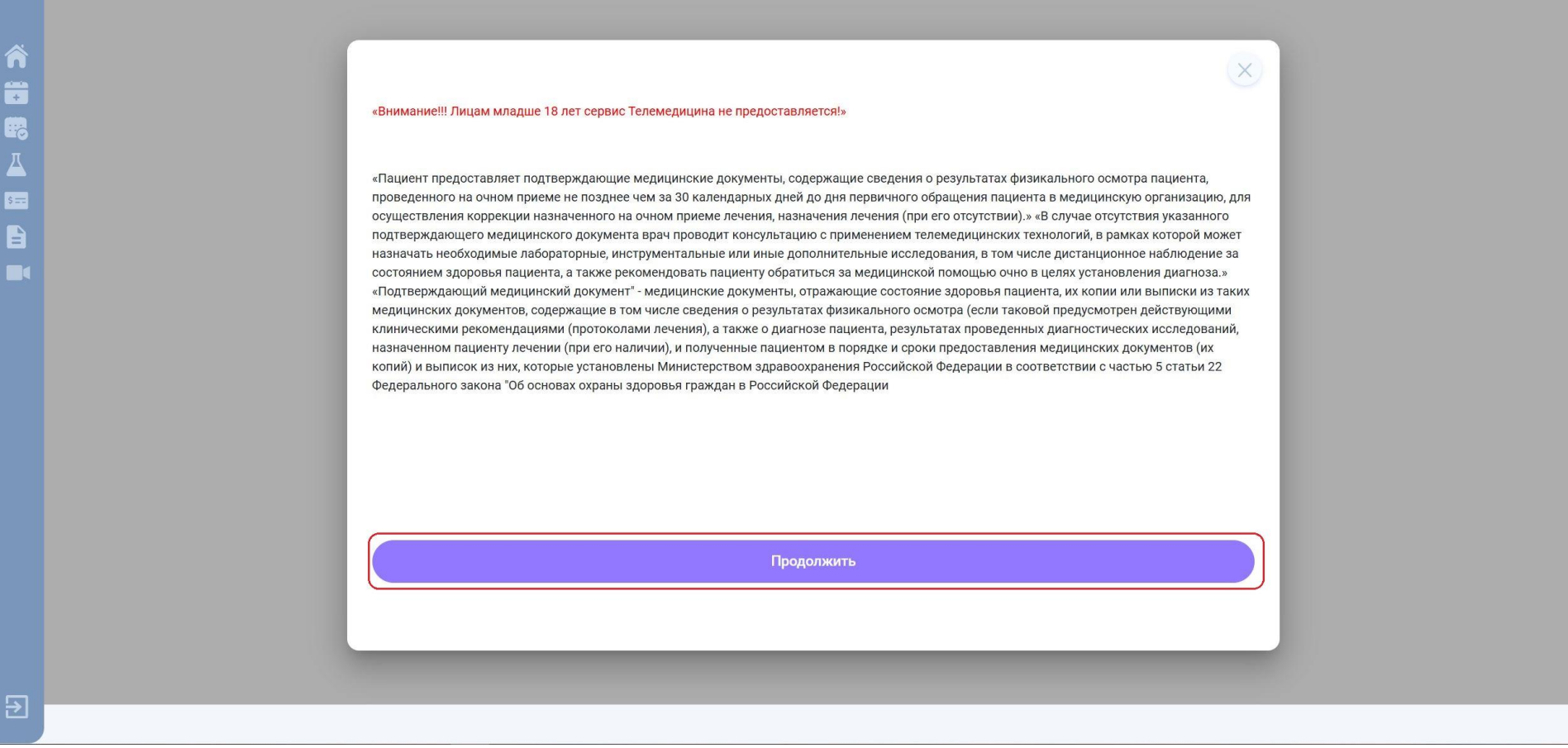

После чего Вам необходимо выбрать интересующего Вас специалиста и свободную дату приёма.

| \$ |   |                                                                          | ?   |
|----|---|--------------------------------------------------------------------------|-----|
|    | 3 | апись на дистанционную консультацию<br>Выбор специализации<br>С Терапевт | · ▼ |
| Ð  |   |                                                                          |     |

| -        |                         |                                                   |                | ?                                | ·              |        |
|----------|-------------------------|---------------------------------------------------|----------------|----------------------------------|----------------|--------|
| Â        | Запись на дистанционнук | о консультацию                                    | Выбери         | те адрес                         | ×              | <      |
|          | Тест (Нет Записи!)      | Т. Т. 1. Телемедицина/Онлайн-консультация Остался | лн вт          | <b>АПРЕЛЬ 2025</b><br>ср. чт. пт | сб вс          | 8<br>8 |
| ▲<br>5== |                         |                                                   | 1              | 2 3 4<br>9 10 <b>11</b>          | 5 6            |        |
|          |                         |                                                   | 14 15<br>21 22 | 16 17 18<br>23 24 25             | 19 20<br>26 27 |        |
|          |                         |                                                   | 28 29          | 30<br><b>11 апреля 202</b>       | 5              |        |
| €        |                         |                                                   |                |                                  |                |        |

# Запись на дистанционную консультацию 11 апреля в 10:00 Тест (НЕТ ЗАПИСИ!) Т. Т. пятница Терапевт Записывается на консультацию: Прием врача по адресу: Съездовская, 29/3 7 (3812) 331-400 1.Телемедицина/Онлайн-консультация 🔞 1 рублей 🕑 Просьба оплатить в течение 30 минут. Иначе запись будет отменена Продолжить

4

При оформлении записи на дистанционную консультацию необходимо ознакомиться с **Публичным договором-офертой на оказание услуг** и дать **Согласие пациента на обработку персональных данных.** Ознакомиться с документами можно нажав на их название.

По факту ознакомления необходимо отметить оба документа как показано на рисунке и нажать кнопку «Подписать».

| Запись на дистанционную консультацию                                                                                                    | $\times$                                                         |  |  |  |  |  |
|----------------------------------------------------------------------------------------------------|------------------------------------------------------------------|--|--|--|--|--|
| <b>Пожалуйста ознакомьтесь и подпишите документы</b><br>Продолжая запись на дистанционную консультацию и переходя к подписанию договора и согласия об обработке персональных<br>данных, Вы подтверждаете факт ознакомления и согласия с настоящими документами:                                                                                                    | <b>11 апреля в 10:00</b><br>Тест (НЕТ ЗАПИСИ!) Т. Т.<br>Терапевт |  |  |  |  |  |
| - <u>Прейскурант;</u><br>- <u>Приказ документы Телемедицина</u><br>- <u>Разъяснения правил консультаций с применением телемедицинских технологий при организации и оказании медицинской помощи с применением телемедицинских технологий в ООО «МЦСМ «Евромед»<br/>- <u>Политика обработки персональных данных;</u><br/>- <u>Порядок и условия проведения консультаций с применением телемедицинских технологий;</u><br/>- <u>НПА: Постановление Правительства РФ № 736, Постановление Правительства РФ№ 1164, приказ МЗРФ № 965н;</u></u> |                                                                  |  |  |  |  |  |
| ГУБЛИЧНЫЙ ДОГОВОР-ОФЕРТА на оказание платных медицинских услуг                                                                                                    |                                                                  |  |  |  |  |  |
| Подписать                                                                                                    |                                                                  |  |  |  |  |  |

Для продолжения записи требуется подписать договор и согласие

После нажатия кнопки «Подписать» на Ваш номер поступит смс-код, который необходимо ввести в соответствующие поля и нажать кнопку «Подтвердить»

| Запись на дистанционную консультацию                                                                                                    |                                                                  |  |  |  |  |  |
|----------------------------------------------------------------------------------------------------|------------------------------------------------------------------|--|--|--|--|--|
| Пожалуйста ознакомьтесь и подпишите документы<br>Продолжая запись на дистанционную консультацию и переходя к подписанию договора и согласия об обработке персональных<br>данных, Вы подтверждаете факт ознакомления и согласия с настоящими документами:                                                                                                    | <b>11 апреля в 10:00</b><br>Тест (НЕТ ЗАПИСИ!) Т. Т.<br>Терапевт |  |  |  |  |  |
| - Прейскурант;<br>- Приказ документы Телемедицина<br>- Разъяснения правил консультаций с применением телемедицинских технологий при организации и оказании медицинской помощи с применением телемедицинских технологий в ООО «МЦСМ «Евромед»<br>- Политика обработки персональных данных;<br>- Порядок и условия проведения консультаций с применением телемедицинских технологий;<br>- НПА: Постановление Правительства РФ № 736, Постановление Правительства РФ№ 1164, приказ МЗРФ № 965н;<br>- Постановление от 18 июля 2023 г. №1164; |                                                                  |  |  |  |  |  |
| ✓ ПУБЛИЧНЫЙ ДОГОВОР-ОФЕРТА на оказание платных медицинских услуг ✓ Согласие Пациента на обработку персональных данных                                                                                                    |                                                                  |  |  |  |  |  |
| Подлисать                                                                                                    |                                                                  |  |  |  |  |  |
| Отправить повторно через 100 сек<br>ПУБЛИЧНЫЙ ДОГОВОР-ОФЕРТА на оказание платных медицинских услуг<br>Код подтверждения отправлен на номер<br>+7 (9) -77<br>Подтвердить<br>Отправить повторно через 100 сек<br>Просьба оплатить в течение 30 минут.<br>Иначе запись будет отменена                                                                                                    |                                                                  |  |  |  |  |  |

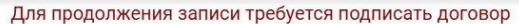

После чего Вы попадаете на страницу оплаты, где также можете прикрепить какие-либо документы (полученные ранее протоколы, обследования, рецепты и т.д.). Для получения чека о оплате услуги необходимо будет ввести Ваш действующий адрес электронной почты, к которому вы имеете доступ.

|                                                                                                    | Запись на дистанционную консультацию                       | $(\times)$                   |
|----------------------------------------------------------------------------------------------------|------------------------------------------------------------|------------------------------|
| Внимание!                                                                                                    |                                                            |                              |
| Настоятельно не рекомендуется вводить<br>рабочие (служебные) и некорректные<br>адреса электронной почты! В данном<br>случае вы можете не получить чек о оплате<br>услуги! | Тест (НЕТ ЗАПИСИ!) Т. Т.<br><sup>Терапевт</sup>            | 11 апреля в 10:00<br>пятница |
|                                                                                                    | Записывается на консультацию:                              |                              |
|                                                                                                    | Прием врача по адресу:                                     |                              |
|                                                                                                    | Съездовская, 29/3                                          | <u>7 (3812) 331-400</u>      |
|                                                                                                    | 1.Телемедицина/Онлайн-консультация 😢                       | 1 рублей 🕑                   |
|                                                                                                    | Просьба оплатить в течение 30<br>Иначе запись будет отмене | минут.                       |
|                                                                                                    | Вы можете прикрепить сканы до                              | окументов                    |
|                                                                                                    |                                                            |                              |

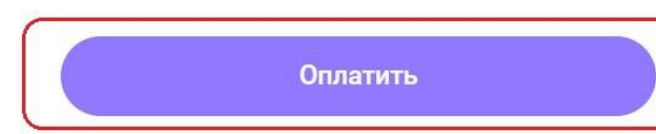

Онлайн-оплата

×

1.14

123456<mark>@mail.ru</mark>

Почта для получения чека

Всего к оплате

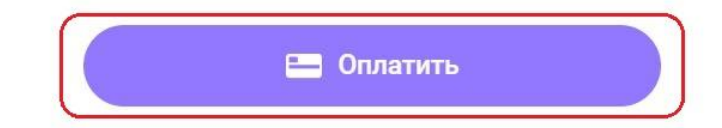

На странице оплаты услуги вы можете выбрать предпочитаемый Вами способ оплаты услуги: банковской картой или посредством СБП. Рекомендуется выбирать оплату посредством СБП.

Пожалуйста, перед проведением оплаты внимательно проверьте Ваши данные!

| почта                   |
|-------------------------|
| ail.ru                  |
| е услуги                |
| луг из Личного кабинета |
|                         |
| TE                      |
|                         |

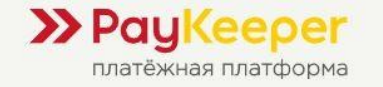

#### >> PayKeeper secured by

# Оплата по QR-коду

Чтобы оплатить заказ, откройте приложение мобильного банка и отсканируйте QR-код.

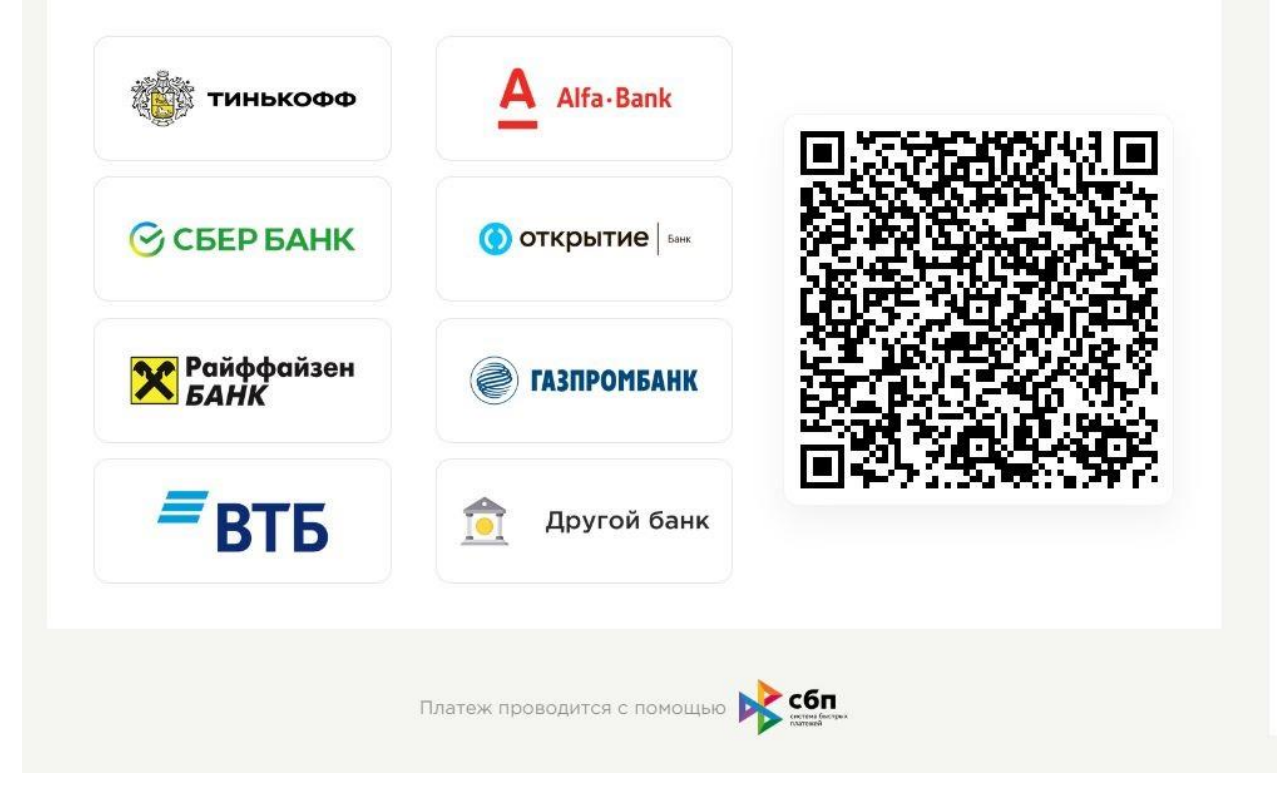

| Чомер заказа        |  |
|---------------------|--|
| 3337                |  |
| Фамилия Имя         |  |
|                     |  |
| Гелефон             |  |
| 77                  |  |
| Электронная почта   |  |
| 123456@mail.ru      |  |
| Наименование услуги |  |

Для оплаты проверьте Ваши данные

Оплата услуг из Личного кабинета пациента

Сумма к оплате

|   |   |                                         | ?            |      |
|---|---|-----------------------------------------|--------------|------|
| Â | N | Мои посещения Предстоящие Завершенные   | Записаться к | врач |
|   |   | Сегодня, 11 апреля 2025 Загрузить файлы |              |      |
|   |   | 10:00 Терапевт                          |              |      |
|   |   | Тест (НЕТ ЗАПИСИ!) Тест Тест            |              |      |
|   |   | • Съездовская, 29/3                     |              |      |
|   |   |                                         |              |      |
|   |   |                                         |              |      |
|   |   |                                         |              |      |
|   |   |                                         |              |      |
| 2 |   |                                         |              |      |

После проведения оплаты в главном окне Вашего личного кабинете, в меню «Мои посещения» будет отображена Ваша запись на услугу.

# Внимание!

За <u>60 минут</u> до начала проведения телемедицинской консультации Вам необходимо подписать документ Информированное добровольное согласие на проведение телемедицинской консультации для чего следует:

- 1. В личном кабинете, в правом верхнем углу, однократно нажать на кнопку с Вашим именем и выбрать пункт «Личные данные»
- 2. В открывшемся окне в правой нижней части Вы увидите строку Информированное добровольное согласие на проведение телемедицинской консультации» и, слева от него, кнопку «Подписать»;
- 3. Необходимо нажать на строку «Информированное добровольное согласие на проведение телемедицинской консультации», после чего откроется данный документ, с которым вам необходимо ознакомиться;
- 4. После ознакомления с документом необходимо нажать кнопку «Подписать»;
- 5. На Ваш телефон будет направлен смс-код, который будет необходимо ввести в поле ниже и нажать кнопку «Подтвердить»

| Личная информация        |                                                                          | Сменить пароль  | Подписанные документы                                            | 6         |
|--------------------------|--------------------------------------------------------------------------|-----------------|------------------------------------------------------------------|-----------|
|                          |                                                                          |                 | В ПУБЛИЧНЫЙ ДОГОВОР-ОФЕРТА на оказание платных медицинских услуг | 03.04.202 |
|                          |                                                                          |                 | В ПУБЛИЧНЫЙ ДОГОВОР-ОФЕРТА на оказание платных медицинских услуг | 11.04.202 |
|                          | Адрес проживания<br>Нет данных                                           |                 |                                                                  |           |
| Email                    |                                                                          | Номер телефона  |                                                                  |           |
| @mail.ru                 |                                                                          | -77             |                                                                  |           |
| Дата рождения            | снилс                                                                    | Номер карты ЛПУ |                                                                  |           |
|                          |                                                                          |                 |                                                                  |           |
|                          |                                                                          |                 |                                                                  |           |
|                          |                                                                          |                 |                                                                  |           |
|                          |                                                                          |                 |                                                                  |           |
|                          |                                                                          |                 |                                                                  |           |
| * Для измене             | ния личной информации обратитесь в                                       | регистратуру    |                                                                  |           |
|                          |                                                                          |                 |                                                                  |           |
| Активность пользователей |                                                                          | ф               | ИНФОРМИРОВАННОЕ ДОБРОВОЛЬНОЕ СОГЛАСИЕ на проведение              | _         |
| Лата и время             | Событие                                                                  |                 | телемедицинской консультации                                     | Подписать |
|                          | o o o o o o o o o o o o o o o o o o o                                    |                 | -                                                                |           |
| 11 апреля 2025 г. 8:36   | Вы записались к врачу Тест<br>(НЕТ ЗАПИСИ!) Т. Т. на<br>11.04.2025 10:00 | jita            | •                                                                |           |
| 44 0005 0.00             | .*.                                                                      | -               |                                                                  |           |
|                          |                                                                          | 2 2 4 E 14 >    |                                                                  |           |

| -                        |                                      |                       | Подписанные документы                                          |                       |
|--------------------------|--------------------------------------|-----------------------|----------------------------------------------------------------|-----------------------|
| Личная информация        |                                      | Сменить пароль        | ПУБЛИЧНЫЙ ЛОГОВОР-ОФЕРТА на оказание платных мели.             |                       |
|                          |                                      |                       |                                                                |                       |
|                          |                                      |                       | Публичный договор-оферта на оказание платных меди              | инских услуг 11.04.20 |
|                          | Адрес проживания<br>Нет данных       |                       |                                                                |                       |
|                          |                                      |                       |                                                                |                       |
| Email                    |                                      | Номер телефона<br>-77 |                                                                |                       |
| Corriging                |                                      |                       |                                                                |                       |
| Дата рождения            | СНИЛС                                | Номер карты ЛПУ       |                                                                |                       |
|                          |                                      |                       |                                                                |                       |
|                          |                                      |                       |                                                                |                       |
|                          |                                      |                       |                                                                |                       |
|                          |                                      |                       |                                                                |                       |
|                          |                                      |                       |                                                                |                       |
| * Для изме               | нения личной информации обратитесь г | в регистратуру        |                                                                |                       |
|                          |                                      |                       |                                                                |                       |
| Активность пользователей |                                      | ¢                     | ИНФОРМИРОВАННОЕ ДОБРОВОЛЬНОЕ СОГЛАСИЕ на прове<br>консультации | дение телемедицинской |
| Дата и время             | Событие                              | í.                    | Код подтверждения отправлен на ном                             | ep                    |
| 11 апреля 2025 г. 8:36   | Вы записались к врану Тест           |                       | +7()***-77                                                     |                       |
| 11 dipon/20201. 0.00     | (НЕТ ЗАПИСИ!) Т. Т. на               |                       |                                                                |                       |
|                          | 11.04.2025 10:00                     |                       | Подтвердить Повторить через 111 сек                            | Отменить              |
| 100000 0.000             | *                                    | 10110                 |                                                                |                       |
| 4.4 0000 0.00.           |                                      |                       |                                                                |                       |

В Вашем личном кабинете, нажав на значок «Мои посещения» будет отображена Ваша запись на телемедицинскую консультацию. Для подключения к консультации с Вашего устройства необходимо нажать на оранжевую кнопку в виде видеокамеры. При нажатии на данную кнопку вам будет предложено подключение, на которое необходимо ответить утвердительно.

| <b>^</b>       | Мои посещения Предстоящие Завершенные |                   |
|----------------|---------------------------------------|-------------------|
| ст<br>100<br>Д | Сегодня, 11 апреля 2025               | Загрузить файлы 🥒 |
|                | 10:00 Терапевт                        |                   |
|                | Тест (НЕТ ЗАПИСИ!) Тест Тест          |                   |
|                |                                       |                   |
|                |                                       |                   |
|                |                                       |                   |
|                |                                       |                   |
| €              |                                       |                   |

| <b>()</b>               |                                           | ?                  |
|-------------------------|-------------------------------------------|--------------------|
| ~                       | Мои посещения Предстоящие Завершенные     | Записаться к врачу |
| н<br>Пориски<br>Пориски | Сегодня, 11 апреля 2025 Загрузить файлы 🖉 |                    |
|                         | 10:00 Терапевт                            |                    |
|                         | Тест (НЕТ ЗАПИСИ!) Тест Тест              |                    |
|                         | Подключиться к Телеконференции?           |                    |
|                         | Нет Да                                    |                    |
|                         |                                           |                    |
|                         |                                           |                    |
|                         |                                           |                    |
|                         |                                           |                    |
|                         |                                           |                    |
| €                       |                                           |                    |

Если вы подключились раньше указанного срока и (или) времени начала телемедицинской консультации, то откроется окно с таймером обратного отсчета до начала.

| a decomed officer of issue (c) of 05053570                                  |                                                |                                           |
|-----------------------------------------------------------------------------|------------------------------------------------|-------------------------------------------|
| ArreConf                                                                    | Вход в конференцию Информация Как подключиться | 🔔 Войти                                   |
|                                                                             |                                                |                                           |
| Название конференции<br>Телемедицина_285698<br>П добавить в календарь       |                                                | • Конференция будет записана              |
| Конференция начнется через:<br>00<br>Дней 00<br>Часов 55<br>Минут 47<br>Сек |                                                | Дата и время начала:<br>11.04.2025, 10:00 |
| Ф Русский ~ Контакты алминистратора сервера:                                |                                                |                                           |

По истечении таймера Вам будет предложен тип подключения.

Пожалуйста, перед подключением убедитесь, что наушники, микрофон и web-камера подключены к вашему устройству и работают штатно.

## Внимание!

- 1. Если вы выберете подключение через браузер, то ваш web-браузер (Google Chrome, Yandex браузер, Mozilla Firefox, Opera, Safari и т.д.) запросят разрешение на работу с вашим микрофоном, web-камерой и наушниками. На данный запрос необходимо ответить утвердительно (Да, Разрешить, Допустить, Предоставить и т.д.)
- 2. В случае, если Вы выбираете вариант «Приложение», то вам будет предложено самостоятельно загрузить и установить приложение на Вашем устройстве.

| 🕾 TrueConf | Вход в конференцию і                            | Информация Как подключиться                 | 1 Boirs |
|------------|-------------------------------------------------|---------------------------------------------|---------|
|            | Телемедици<br>• Конференция будет записана   ID | ина_285698<br>Оконференции: \с\0189055376 Г |         |
|            | Введито има для подключения                     | или апторизуйтесь                           |         |
|            | Рибомендовано<br>Подключиться через             | Подключиться через                          |         |
|            | 8CB                                             |                                             |         |
|            | Приложение                                      | Браузер                                     |         |
|            | 82 OR                                           | жод                                         |         |
|            |                                                 |                                             |         |

На последнем шаге необходимо ввести Ваши данные: фамилию, имя и отчество и нажать оранжевую кнопку «**Войти**», после чего вы будете перенаправлены в телеконференцию.

Внимание! В телеконференции ведется аудио и видео запись Вашего приёма!